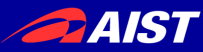

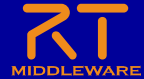

## Processing実習

#### 宮本 信彦

国立研究開発法人産業技術総合研究所 インテリジェントシステム研究部門

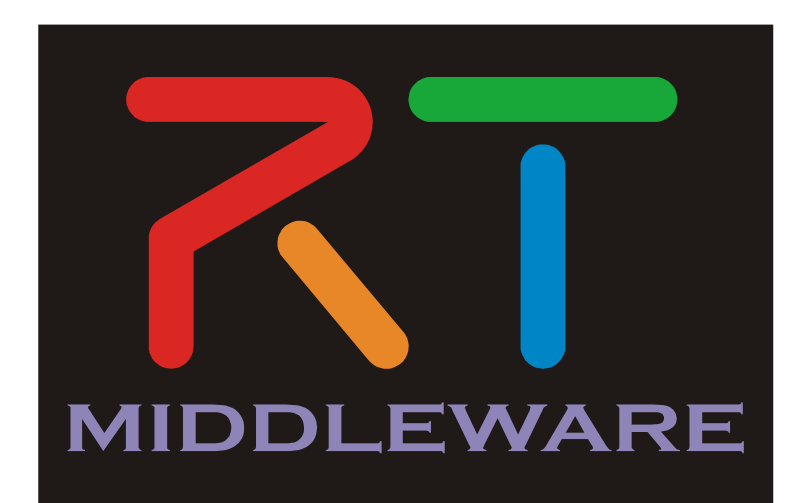

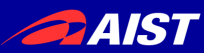

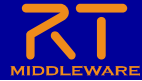

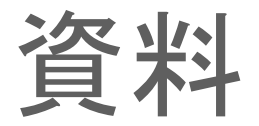

- 「WEBページ」フォルダのHTMLファイルを開く
  - Processing 活用事例 \_ OpenRTM-aist.html
- もしくは以下のリンク
  - https://openrtm.org/openrtm/ja/node/7232

|                                                               | DDPE                     |              | -aist       |      |        |        |  |  |
|---------------------------------------------------------------|--------------------------|--------------|-------------|------|--------|--------|--|--|
| <u></u> ሐ                                                     | ダウンロード                   | ドキュメント       | コミュニティ      | 研究開発 | プロジェクト | ハードウエア |  |  |
| Processing 活用事例                                               |                          |              |             |      |        |        |  |  |
|                                                               | -                        |              |             |      |        |        |  |  |
| 🔒 いいね !                                                       | Facebookに登録して、方<br>ましょう。 | i達の「いいね!」を見て | <i>.д</i> , |      |        |        |  |  |
| Table of c                                                    | contents                 |              |             |      |        |        |  |  |
| • Proce                                                       | essingとは?                |              |             |      |        |        |  |  |
| <ul> <li>実習様</li> </ul>                                       | 既要<br>accing問発理時の        | たる           |             |      |        |        |  |  |
| ・ Processing開光環境の過剰<br>・ OpenRTM-aist Processing用ライブラリのインストール |                          |              |             |      |        |        |  |  |
| ・graficaのインストール                                               |                          |              |             |      |        |        |  |  |
| ・プログ                                                          | ・プログラミング                 |              |             |      |        |        |  |  |
| • RTシ                                                         | ステムの構築、重                 | 加作確認         |             |      |        |        |  |  |

#### Processingとは?

Processingはオープンソースのプログラミング言語で、以下の特長があることから初心者向けであるとされています。

- ・ 視覚的な表現が他の言語と比較して簡単である。(グラフや図形のアニメーションやインタラクション等)
- 開発環境の導入が簡単

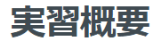

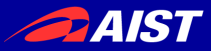

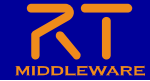

## プログラミング言語Processing

- ・ 以下の特長を持つプログラミング言語
  - 視覚的な表現が他の言語と比較して簡単であり、初心者 向け
    - グラフや図形のアニメーション
    - インタラクション等

| sketch_230621a | - |   | $\times$ | sketch_230621a   Processing 3.5.4                                                                                                    | – 🗆 X     |                                                                                      |
|----------------|---|---|----------|----------------------------------------------------------------------------------------------------|-----------|--------------------------------------------------------------------------------------|
|                |   |   |          | sketch_230621a                                                                                                    | gb Java 🔻 |                                                                                      |
|                |   |   |          | <pre>1 int x:<br/>2 void setup()<br/>3 {<br/>4 size(300, 300):<br/>5 x = 10:<br/>6 }<br/>7 void draw()<br/>8 {<br/>9 background(0):<br/>10 x += 1:<br/>11 ellipse(x, x, 30, 30):<br/>12 }</pre> |           | 例えば、動画の図形を動かすアニ<br>メーションを作成する場合、12行<br>のコードで記述できる。<br>実行する場合は統合開発環境の<br>左上の実行ボタンを押す。 |
|                |   | k |          | く自動フォーマットが完了しました。                                                                                                    | ><br>∰ ⊲  |                                                                                      |
|                |   |   |          | <b>&gt; コンソール </b> エラー                                                                                                    | ×         |                                                                                      |

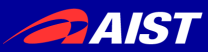

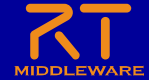

実習の概要

 Raspberry Piマウスの移動経路をグラフに描画す るシステムの作成

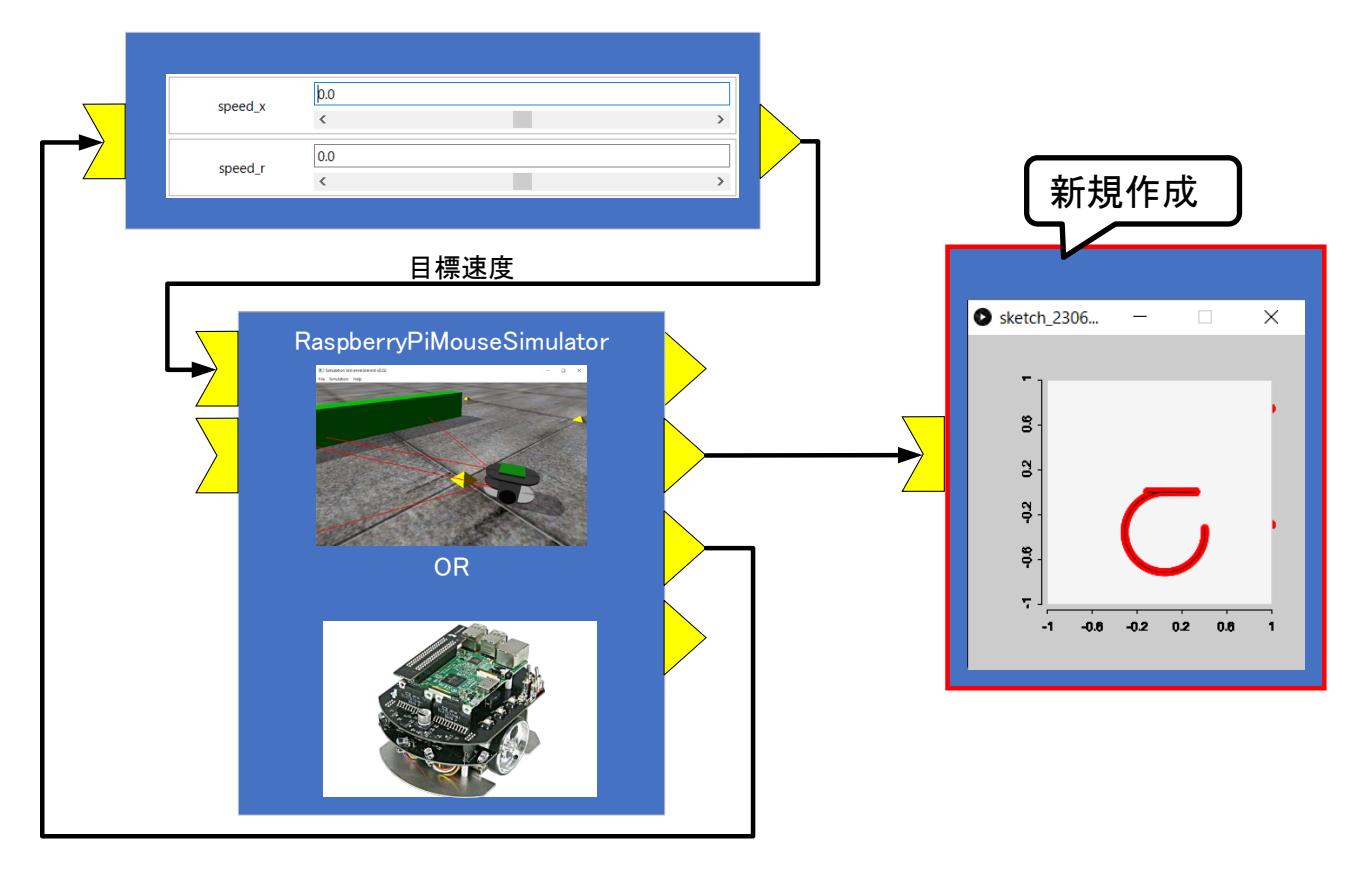

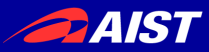

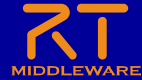

#### RTC Builderの起動

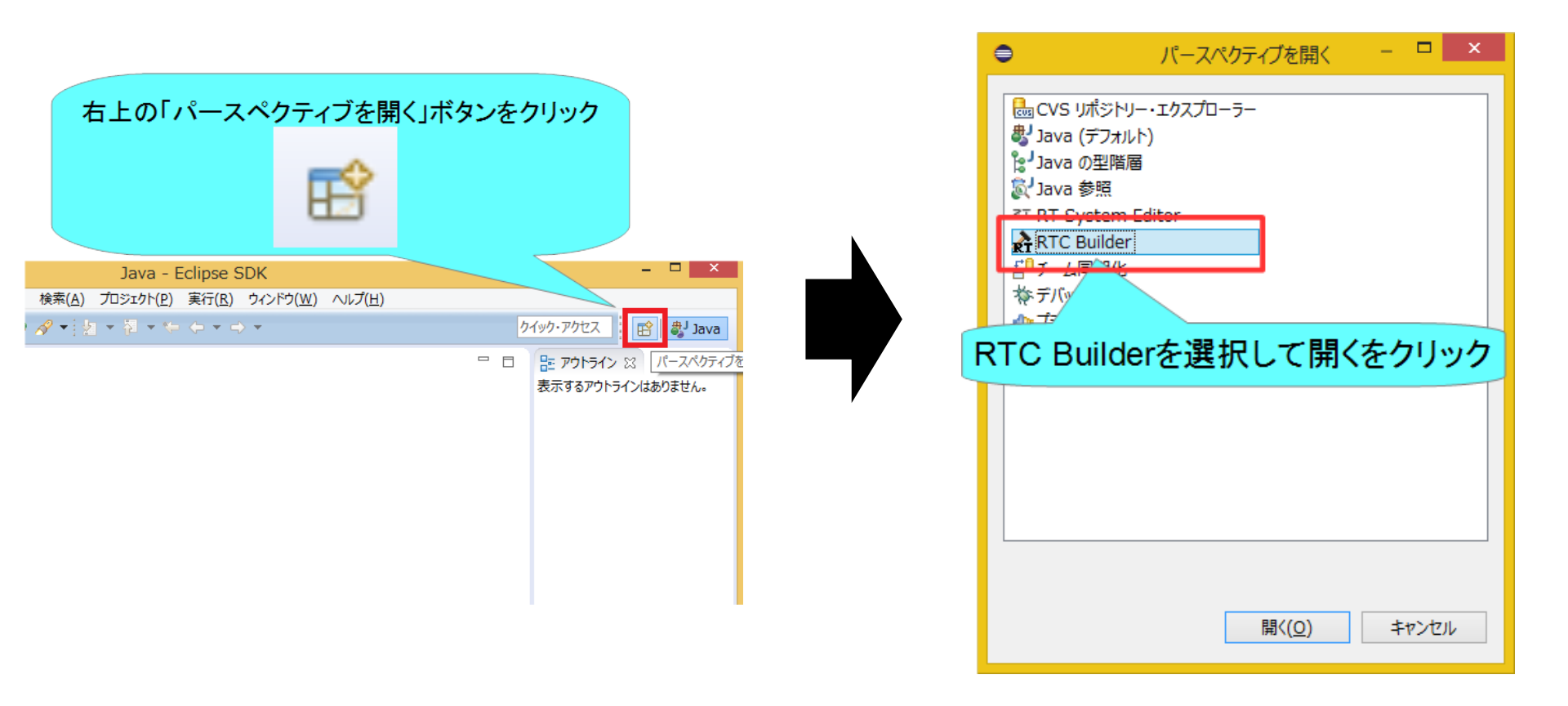

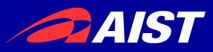

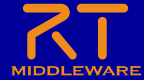

### RTC Builderプロジェクト作成

#### workspace3 - Eclipse SDK

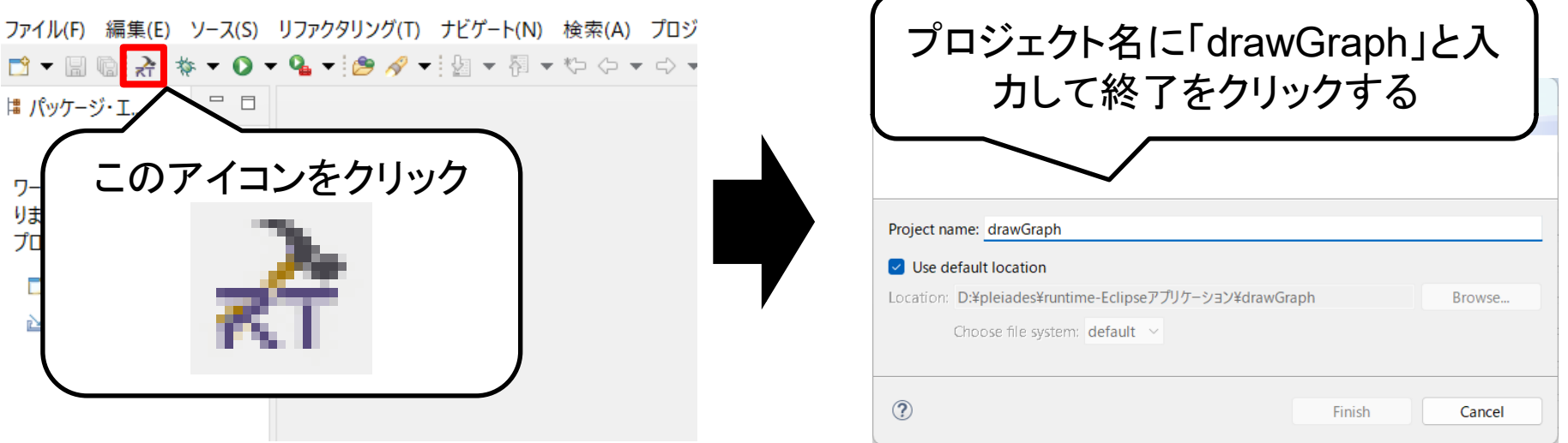

- Eclipse起動時にワークスペースに指定したディレクトリに「drawGraph」という フォルダが作成される
  - この時点では「RTC.xml」と「.project」のみが生成されている

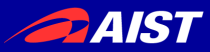

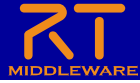

# 基本プロファイルの入力

- ・ コンポーネント名
  - drawGraph
- モジュール概要
  - 任意(Draw graph component)
- バージョン
  - 任意(1.0.0)
- ベンダ名– 仟意
- モジュールカテゴリ
   任意(Sample)
- コンポーネント型
   STATIC
- アクティビティ型
   PERIODIC
- コンポーネントの種類
  - DataFlow
- 最大インスタンス数
  - 1
- 実行型
  - PeriodicExecutionContext
- 実行周期
  - 1000.0
- 概要
  - 任意

#### 

#### **RT-Component Basic Profile**

| ▼ RT-Component Basic Profile   |                                 |        |         |  |  |  |  |
|--------------------------------|---------------------------------|--------|---------|--|--|--|--|
| このセクションではRTコンポーネントの基本情報を指定します。 |                                 |        |         |  |  |  |  |
| *コンポーネント名:                     | drawGraph                       |        |         |  |  |  |  |
| 概要:                            | Draw graph component            |        | 概要:     |  |  |  |  |
| *バージョン :                       | 1.0.0                           |        |         |  |  |  |  |
| *ベンダ名:                         | AIST                            |        | バージョン   |  |  |  |  |
| *カテゴリ:                         | Sample                          | ~      | ベンダ名:   |  |  |  |  |
| コンポーネント型:                      | STATIC                          | $\sim$ | カテゴリ :  |  |  |  |  |
| アクティビティ型 :                     | PERIODIC                        | $\sim$ | /// 1/  |  |  |  |  |
| 最大インスタンス数                      | : 1                             |        | コンポーネ、  |  |  |  |  |
| 実行型:                           | PeriodicExecutionContext        | $\sim$ | 22/0/10 |  |  |  |  |
| 実行周期:                          | 1000.0                          |        |         |  |  |  |  |
| 概要·                            | 2次元平面グラフ上に移動ロボットの位置を描画するコンポーネント |        | アクティビラ  |  |  |  |  |
| mx.                            |                                 | •      |         |  |  |  |  |
| RTC Type :                     |                                 |        |         |  |  |  |  |
| ▼ 言語                           |                                 |        | 最大インス   |  |  |  |  |
| このセクションでは使用する言語を指定します          |                                 |        |         |  |  |  |  |
|                                |                                 |        |         |  |  |  |  |

基本 アクティビティ FSM データポート サービスポート コンフィギュレーション ドキュメント生成 RTC.xml

「基本」タブを選択

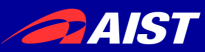

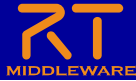

## アクティビティの設定

- 以下のアクティビティを有効にする
  - onInitialize
  - onActivated
  - onExecute
- 今回は練習のため、Documentation は空白でも大丈夫です

#### アクティビティ

#### ▼ アクティビティ

このセクションでは使用するアクションコールバックを指定します。

|                                                            | コンポーネントの初期化と終了処                            | 理に関するアクション      |   |  |  |  |
|------------------------------------------------------------|--------------------------------------------|-----------------|---|--|--|--|
| onInitialize                                               | onFinalize                                 |                 |   |  |  |  |
|                                                            | 実行コンテキストの起動と停止                             | に関するアクション       |   |  |  |  |
| onStartup                                                  | onShutdown                                 |                 |   |  |  |  |
|                                                            | alive状態でのコンポーネ                             | ントアクション         |   |  |  |  |
| onActivated<br>onError                                     | onDeactivated<br>onReset                   | onAborting      |   |  |  |  |
|                                                            | Dataflow型コンポーネン                            | トのアクション         |   |  |  |  |
| onExecute                                                  | onStateUpdate                              | onRateChanged   | I |  |  |  |
| - Documentation                                            |                                            |                 |   |  |  |  |
| このセクションでは各ア<br>上段のアクションを選                                  | クションの概要を説明するドキュメントを<br>択すると、それぞれのドキュメントを記述 | 記述します。<br>できます。 |   |  |  |  |
| アクテ <mark>ィ</mark> ビティ名:                                   |                                            |                 |   |  |  |  |
| 動作概要:                                                      |                                            |                 | • |  |  |  |
| 事前条件:                                                      |                                            |                 |   |  |  |  |
| 基本 アクティビティ FSM データポート サービスポート コンフィギュレーション ドキュメント生成 RTC.xml |                                            |                 |   |  |  |  |
|                                                            |                                            |                 |   |  |  |  |
| 「アクティビティ」タブを選択                                             |                                            |                 |   |  |  |  |

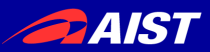

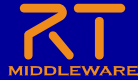

### データポートの設定

- 以下のInPortを設定する
  - in
    - ・ データ型: RTC::TimedPose2D
    - 他の項目は任意
    - ※TimedPose3D型と間違えな いようにしてください。
    - ※TimedPoint2D型と間違えな いようにしてください。

データポート

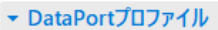

このセクションではRTコンポーネントのDataPort(データポート)の情報を設定します。

| *ポート名 (InPort) | Add *ポート名 (OutPort) | Add    |
|----------------|---------------------|--------|
| in             | Delete              | Delete |
|                |                     |        |

#### Detail

このセクションではデータポート毎の概要を説明するドキュメントを記述します。 上のデータポートを選択すると、それぞれのドキュメントが記述できます。

```
ポート名: in (InPort)
```

| *データ型     | RTC::TimedPose2D                                    |
|-----------|-----------------------------------------------------|
| IDLファイル : | <rtm_root>¥rtm¥idl¥ExtendedDataTypes.idl</rtm_root> |
| 変数名       |                                                     |
| 表示位置      | LEFT ~                                              |
| Documenta | tion                                                |
| 概要説明:     | <ul> <li>□ボットの現在位置</li> <li>■</li> </ul>            |
| 詳細説明:     | A                                                   |
| 本 アクティビテ  | ィ FSM データポート サービスポート コンフィギュレーション ドキュメント生成 RTC.xml   |

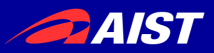

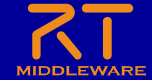

### RTC::TimedPose2D型について

- ExtendedDataTypes.idlで定義されている2次元平面状での位置・姿勢を表現 するためのデータ型
  - position.x: X軸座標
  - position.y: Y軸座標
  - heading: Z軸周りの角度

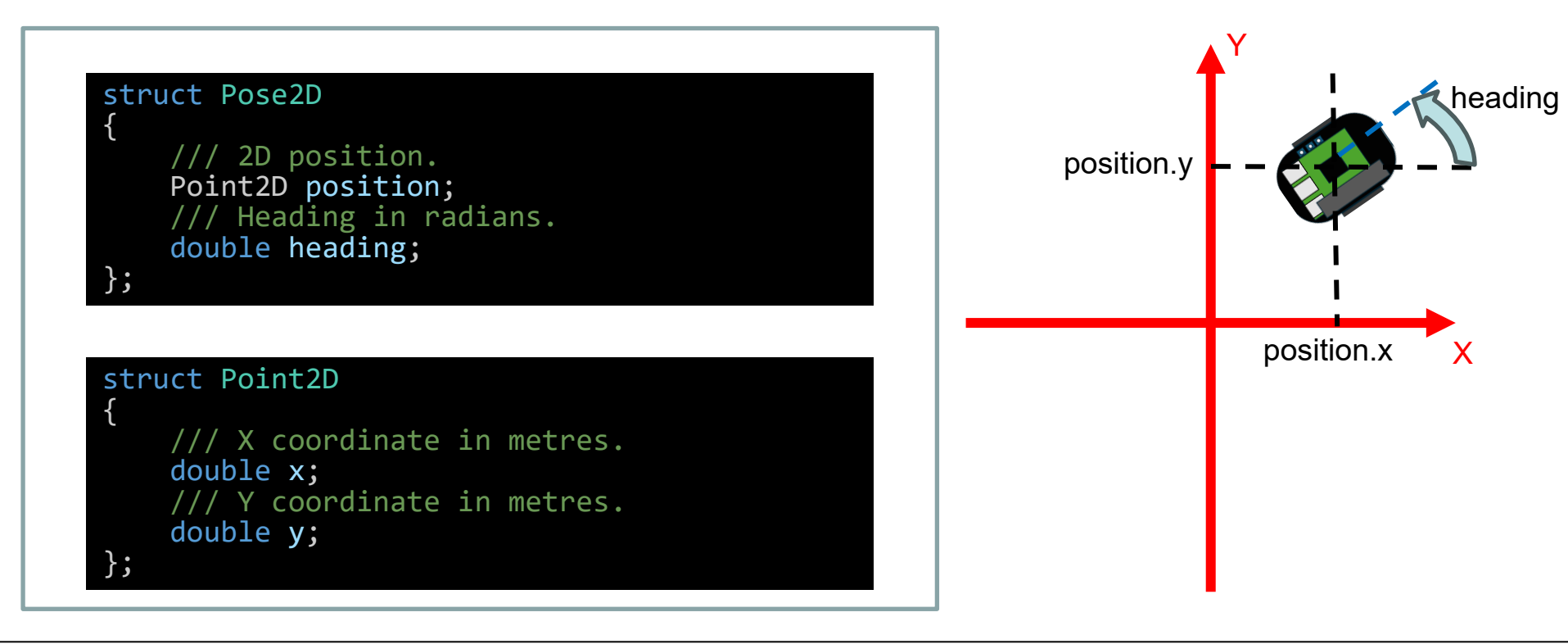

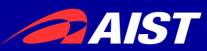

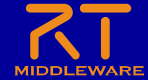

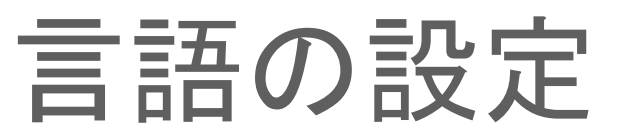

• 実装する言語,動作環境に関する情報を設定

| וא אלrawGraph א |                                                |   |
|-----------------|------------------------------------------------|---|
| 概要:             |                                                | • |
| RTC Type :      |                                                |   |
| ▼ 言語            |                                                |   |
| このセクションではイ      | 吏用する言語を指定します                                   |   |
| 000             |                                                |   |
|                 |                                                |   |
|                 |                                                |   |
| • Processing    |                                                |   |
| ▼ コード生成         | 言語を選択する                                        |   |
| コードの生成を行し       |                                                |   |
| コード生成           | 「回は Flocessing」を選択                             |   |
| ▼ コード復元         |                                                |   |
| 「基本」            | タブを選択 <sup>ます。</sup>                           |   |
| 基本 アクティビティ F    | SM データポート サービスポート コンフィギュレーション ドキュメント生成 RTC.xml |   |
|                 |                                                |   |

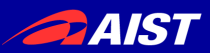

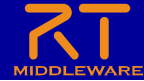

#### スケルトンコードの生成

- 基本タブからコード生成ボタンを 押すことでスケルトンコードが生 成される
  - Workspace¥drawGraph以下に生
     成
    - ・ ソースコード
      - C++ソースファイル(.cpp)
      - ヘッダーファイル(.h)
        - » このソースコードにロボットを操作する処理を記述する
    - CMakeの設定ファイル(CMakeLists.txt)
    - rtc.conf、drawGraph.conf
    - 以下略
  - 生成したファイルの確認
    - 作成したプロジェクトを右クリックして、「表 示方法」→「システムエクスプローラー」を選 択する
    - エクスプローラーでワークスペースのフォル ダが開くため、上記のファイルが存在する かを確認する

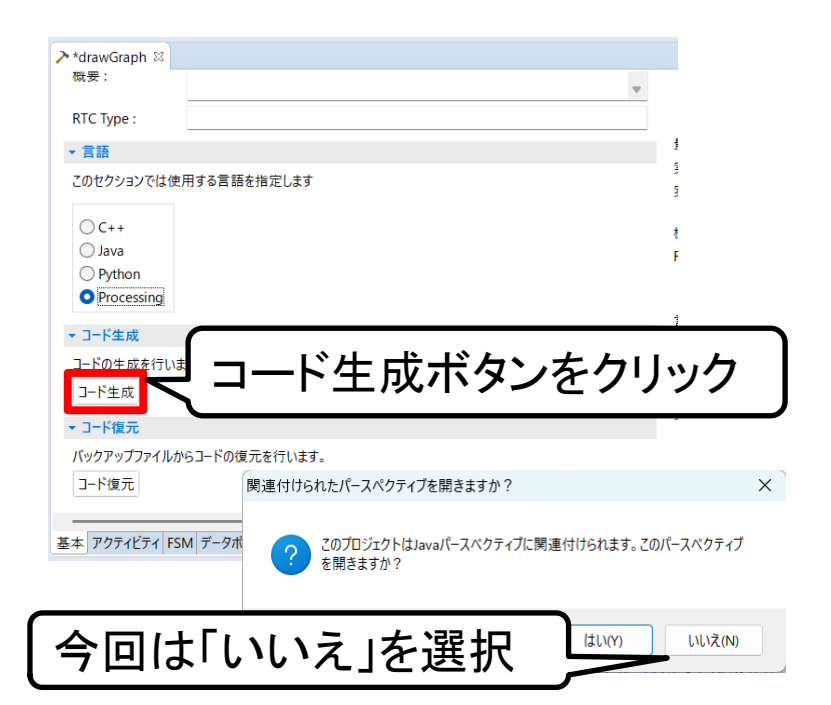

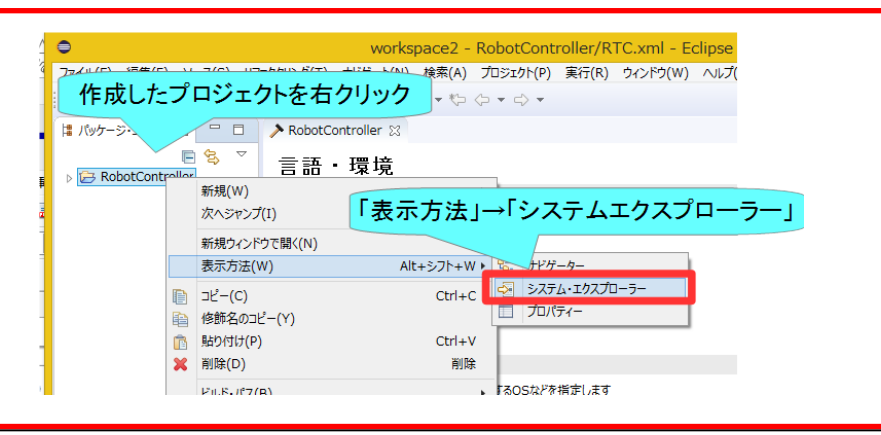

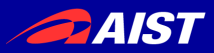

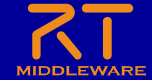

### Processing開発環境の起動

- Windows: processing.exeを実行する
  - https://github.com/processing/processing/releases/down load/processing-0270-3.5.4/processing-3.5.4windows64.zip
  - USBメモリのProcessing¥processing-3.5.4-windows64
     フォルダ内
  - Javaのバージョンの問題で、OpenRTM-aistはProcessing
     4.0以降では現状は利用不可
- Ubuntu: processingを実行する
  - USBメモリのProcessing¥processing-3.5.4-linux64フォ ルダ内

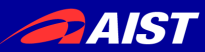

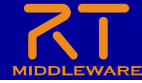

#### OpenRTM-aist Processing用ライブラリのインストール

| 🚯 sketch_230621a   Processing 3.5.4 | - 0        | ⑦ 設定 - □ ×                                                                              |  |  |
|-------------------------------------|------------|-----------------------------------------------------------------------------------------|--|--|
| ファイル 編集 スケッチ デバッグ ツール ヘルプ           |            | ったッチブックの 提所・                                                                            |  |  |
| 新規 Ctrl+N                           |            |                                                                                         |  |  |
| 開く Ctrl+O                           |            |                                                                                         |  |  |
| 最近開いたファイル >                         |            | 言語: 日本語 〜 (Processingの再起動が必要です)                                                         |  |  |
| スケッチブック Ctrl+Shift+K                |            | エディタとコンソールのフォント: Monospaced 〜                                                           |  |  |
| サンプル Ctrl+Shift+O                   |            |                                                                                         |  |  |
| 閉じる Ctrl+W                          |            |                                                                                         |  |  |
| 保存 Ctrl+S                           |            | インターフェース拡大率:  ┙自動  100% 〜 (Processingの再起動が必要です)                                         |  |  |
| 名前を付けて保存 Ctrl+Shift+S               |            | プレゼンテーションの背景色: #6666666                                                                 |  |  |
| アプリケーションとしてエクスポート Ctrl+Shift+E      |            |                                                                                         |  |  |
| ページ設定 Ctrl+Shift+P                  |            | ✓ 複雑なテキスト入力を有効にする(例:日本語, Processingの再起動が必要です)                                           |  |  |
| 印刷 Ctrl+P                           |            | 🗹 エラーのために継続的にチェックする 🔽 警告を表示する                                                           |  |  |
| 設定 Ctrl+カンマ                         |            | □□ード補完 Ctrl-space                                                                       |  |  |
| BOALIN CONTRACTOR                   |            | ☑ import 宣言をサジェストする                                                                     |  |  |
| 終了 Ctrl+Q                           | >          | □ 有効な最大メモリを増やす: 512 MB                                                                  |  |  |
| 自動フォーマットが完了しました。                    | <u>[6]</u> | ☑ エクスポート時に以前のフォルダーを削除する                                                                 |  |  |
|                                     |            | ☑ 起動時に更新をチェックする                                                                         |  |  |
|                                     |            | スケッチを実行するディスプレイ: 1 (1920 × 1200) default 🗸                                              |  |  |
| Dreasesing間改理時不                     |            | ✓ 自動的に .pde ファイルを Processing に関連付ける                                                     |  |  |
| Processing開発環境で、                    |            | 詳細な設定は次のファイルを直接編集することで可能です:                                                             |  |  |
|                                     | 、設定画面      | C:¥Users¥ ¥AppData¥Roaming¥Processing¥preferences.txt<br>(Processing が起動していない時のみ編集できます) |  |  |
| しが表示される                             | J          |                                                                                         |  |  |
|                                     |            |                                                                                         |  |  |

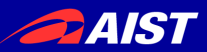

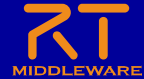

#### **OpenRTM-aist** Processing用ライブラリのインストール

• スケッチブックの場所のlibrariesフォルダをエクスプ ローラーで開く

| ❸ 設定                                                                                                    | エクスプローラーのフ                                         |                                             |
|----------------------------------------------------------------------------------------------------|----------------------------------------------------|---------------------------------------------|
| スケッチブックの場所:                                                                                                    | (スケッナノックの場所)                                       | Tをコヒーする                                     |
| 0;¥Users¥ ¥Documents¥Processing                                                                                        |                                                    |                                             |
| 言語: 日本語 v (Processingの再起動が必要です)                                                                                        | □ T B = Processing                                 | — C                                         |
| エディタとコンソールのフォント: Monospaced 〜                                                                                          | ファイル ホーム 共有 表示                                     |                                             |
| エディタフォントサイズ: 12 🗸 コンソールフォントサイズ: 12 🗸                                                                                   |                                                    |                                             |
| インターフェース拡大率: 🔽 自動 100% 🗸 (Processingの再起動が必要です)                                                                         | クイックアクセス コピー 貼り付け 「マヨートカットの別 付け 移動先 コピー先 削除 名前の 変更 | 新しい プロパティ 認知 200 選択の切り替え                    |
| プレゼンテーションの背景色: #666666                                                                                                 | クリップボード 整理                                         | 新規 開く 選択                                    |
| ✓ エディタウィンドウでスム ーズテキストを使う                                                                                               | ← → ▼ イ                                            |                                             |
| ☑ 複雑なテキスト入力を有効にする (例:日本語, Processingの再起動が必要です)                                                                         | ▲ 名前 ▲ 更新日間                                        | F 種類 サイズ                                    |
| 🗹 エラーのために継続的にチェックする 🗹 警告を表示する                                                                                          | examples 2022/12/                                  | /21 10:34 ファイルフォルダー                         |
| □ コード補完 Ctrl-space                                                                                                    | ibraries 2023/06, 2 modes 2022/12                  | 21 15:04 ファイル フォルター<br>/21 10:34 ファイル フォルダー |
| ☑ import 宣言をサジェストする                                                                                                    | templates 2022/12                                  | /21 10:34 ファイル フォルダー                        |
| □ 有効な最大メモリを増やす: 512 MB                                                                                                 | ± tools 2022/12                                    | '21 10:34 ファイル フォルダー                        |
| 🗹 エクスポート時に以前のフォルダーを削除する                                                                                                |                                                    |                                             |
| ☑ 起動時に更新をチェッノワする                                                                                                    | librariesフォルダを開く                                   |                                             |
| スケッチを実行するディスプレイ: 1 (1920 × 1200) default \vee                                                                          |                                                    | <u>`</u>                                    |
| 🗹 自動的に .pde ファイルを Processing に関連付ける                                                                                    |                                                    |                                             |
| 詳細な設定は次のファイルを直接編集することで可能です:<br>C:¥Users¥ ¥AppData¥Roaming¥Processing¥preferences.txt<br>(Processing が起動していない時のみ編集できます) |                                                    |                                             |
| OK キャンセル                                                                                                    |                                                    |                                             |
|                                                                                                    | INDUSTRIAL SCIENCE AND TECHNOLOGY (AIST)           | 15                                          |

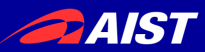

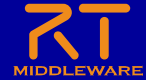

#### OpenRTM-aist Processing用ライブラリのインストール

 RTMTutorialのProcessing¥OpenRTMUtilフォル ダをlibrariesフォルダ内にコピーする

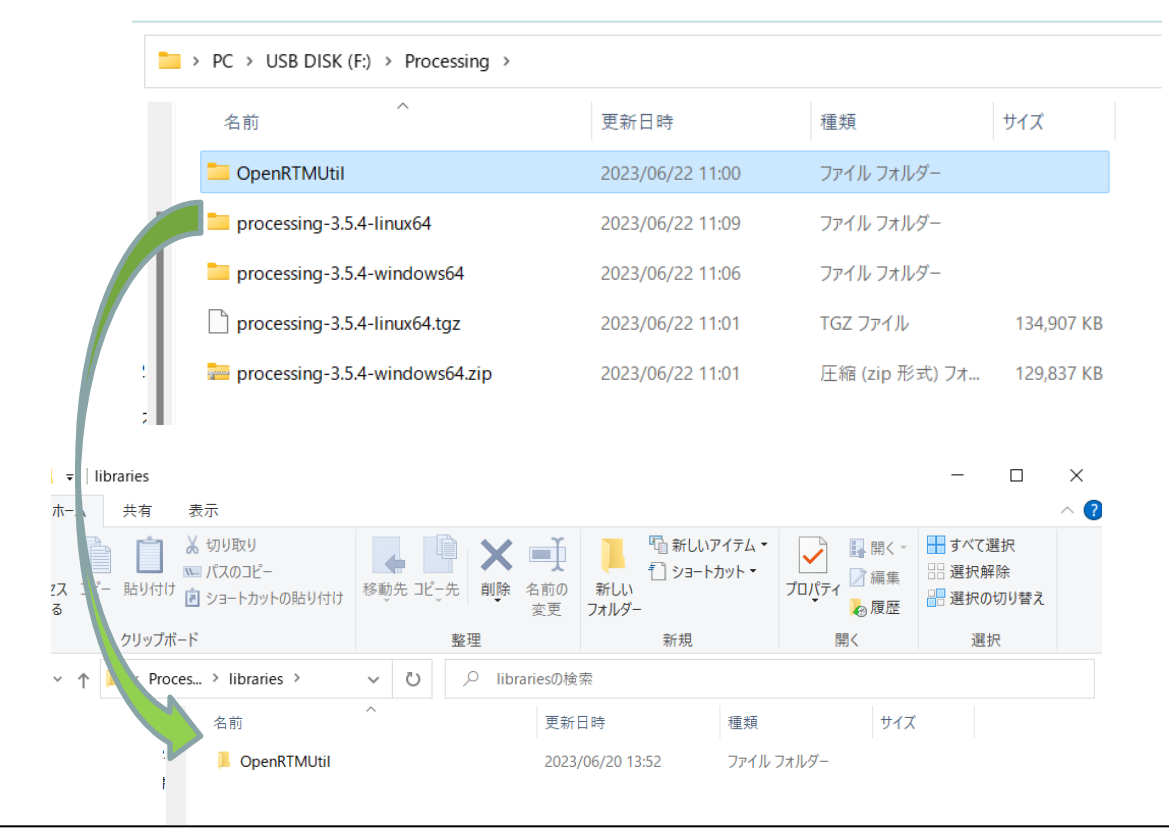

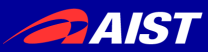

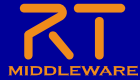

graficaのインストール

・グラフ描画用ライブラリのgraficaをインストールする

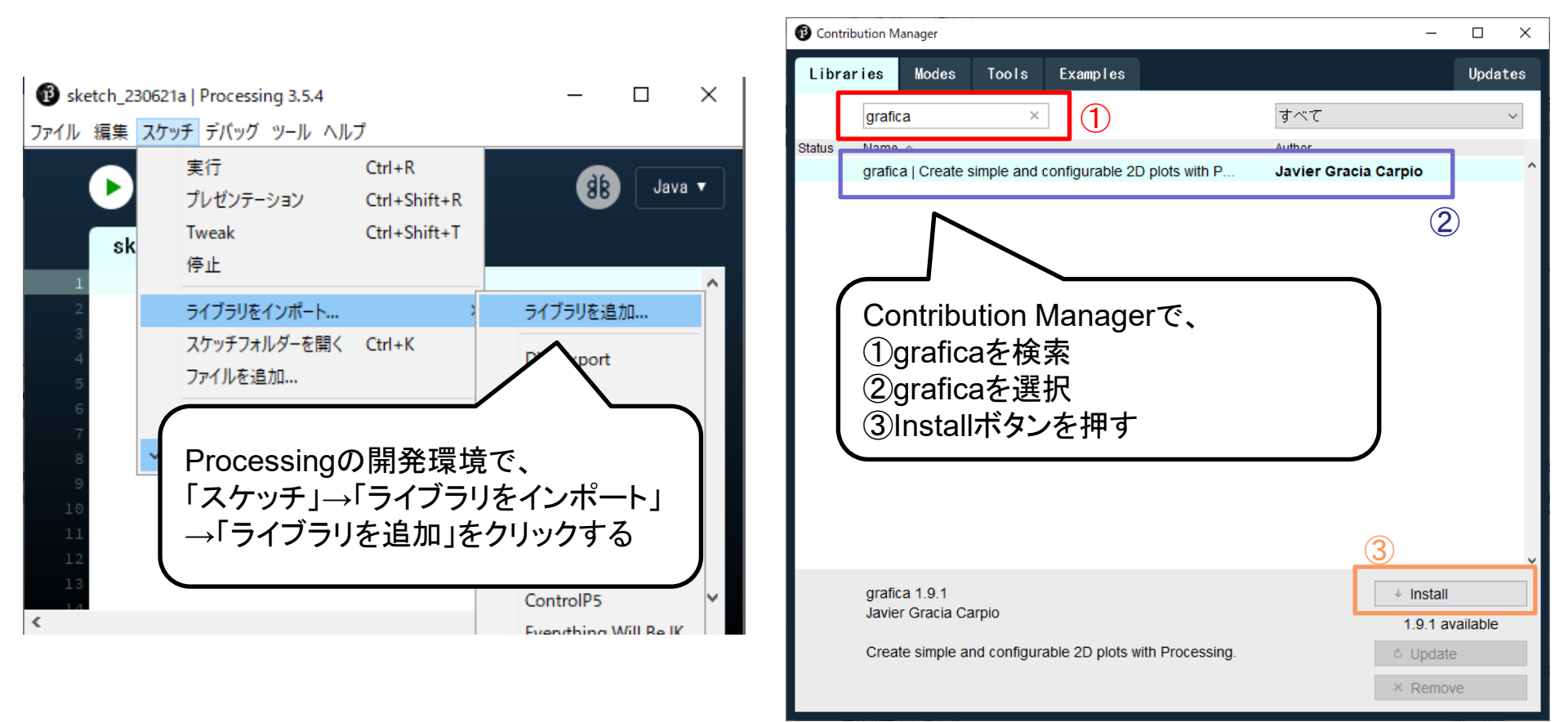

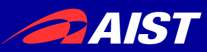

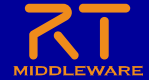

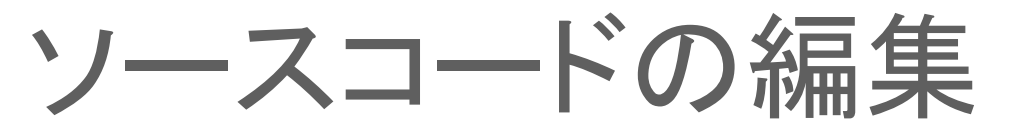

#### drawGraphMain¥drawGraphMain.pdeのファイルを、 processing.exeにドラッグアンドドロップして開く

| 늘 drawGraphMain                        | × +                    |                  | processing-3.5.4 × + |                                   |                   |                    |             |            |
|----------------------------------------|------------------------|------------------|----------------------|-----------------------------------|-------------------|--------------------|-------------|------------|
| $\leftarrow  \rightarrow  \uparrow  C$ | 🛄 > … drawGraph > draw | GraphMain        | drawGrap             | $\leftarrow \rightarrow \uparrow$ | C >               | processing-3.5.4 > | processing  | g-3.5.4( Q |
| ① 新規作成 ~                               |                        | 並べ替え 〜 📄 表示 🤇    | •••                  | 🕂 新規作成 🗸 🔥                        | 0 🗈 🖉             | ↑↓ 並べ替え 〜 🛛 三 表示   | ~ •••       | 📑 詳細       |
|                                        | 名前                     | 更新日時             | 種類                   | <b></b>                           | 名前                | 更新日時               | 種類          | サイズ        |
| )                                      | drawGraph.pde          | 2025/03/31 18:35 | Processing Source    | -                                 | core              | 2024/12/24 17:23   | ファイル フォルダー  |            |
| 1 <b>b</b> 1101001011                  | drawGraphComp.pde      | 2025/03/31 18:35 | Processing Source    | 🔲 - APL 72                        | 🗖 java            | 2024/12/24 17:23   | ファイル フォルダー  |            |
| 🔳                                      | 🗋 drawGraphImpl.pde    | 2025/03/31 19:12 | Processing Source    | de nécessari 👘                    | 📒 lib             | 2024/12/24 17:23   | ファイル フォルダー  |            |
| 11 - 1111111111                        | drawGraphMain.pde      | 2025/03/31 19:11 | Processing Source    |                                   | a modes           | 2024/12/24 17:23   | ファイル フォルダー  |            |
| I 💶 I I I I                            |                        |                  |                      | E DVC C                           | tools             | 2024/12/24 17:24   | ファイル フォルダー  |            |
|                                        |                        |                  |                      | 🕼 a shina sh                      | f processing.exe  | 2024/12/24 17:23   | アプリケーション    | 613 KB     |
| 1                                      |                        |                  |                      | 10 P.74 2                         | pressing-java.exe | 2024/12/24 17:23   | アプリケーション    | 30 KB      |
| 1 - 11111                              |                        |                  |                      | =hannadar                         | s.txt             | 2024/12/24 17:23   | テキスト ドキュメント | 370 KB     |
| 1 💻 11111                              |                        |                  |                      | <b>-</b>                          |                   |                    |             |            |
| i ii șe                                |                        |                  |                      | = dan Samb                        |                   |                    |             |            |
| ■ 1 ■ 0,                               |                        |                  |                      | present III                       |                   |                    |             |            |
|                                        |                        |                  |                      |                                   |                   |                    |             |            |
| 1 - 111111111111111                    |                        |                  |                      |                                   |                   |                    |             |            |
| 4個の項目 1個の項目を選択 1                       | 1.06 KB                |                  |                      | 8 個の項目 1 個の項目を                    | 選択 612 KB         |                    |             |            |

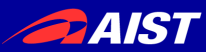

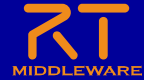

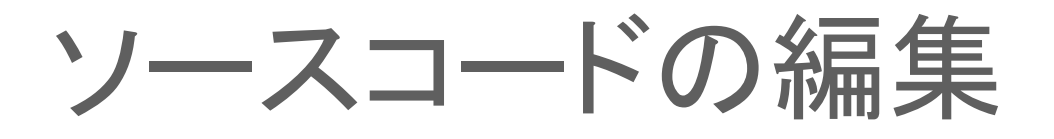

Processing開発環境でコードを編集する

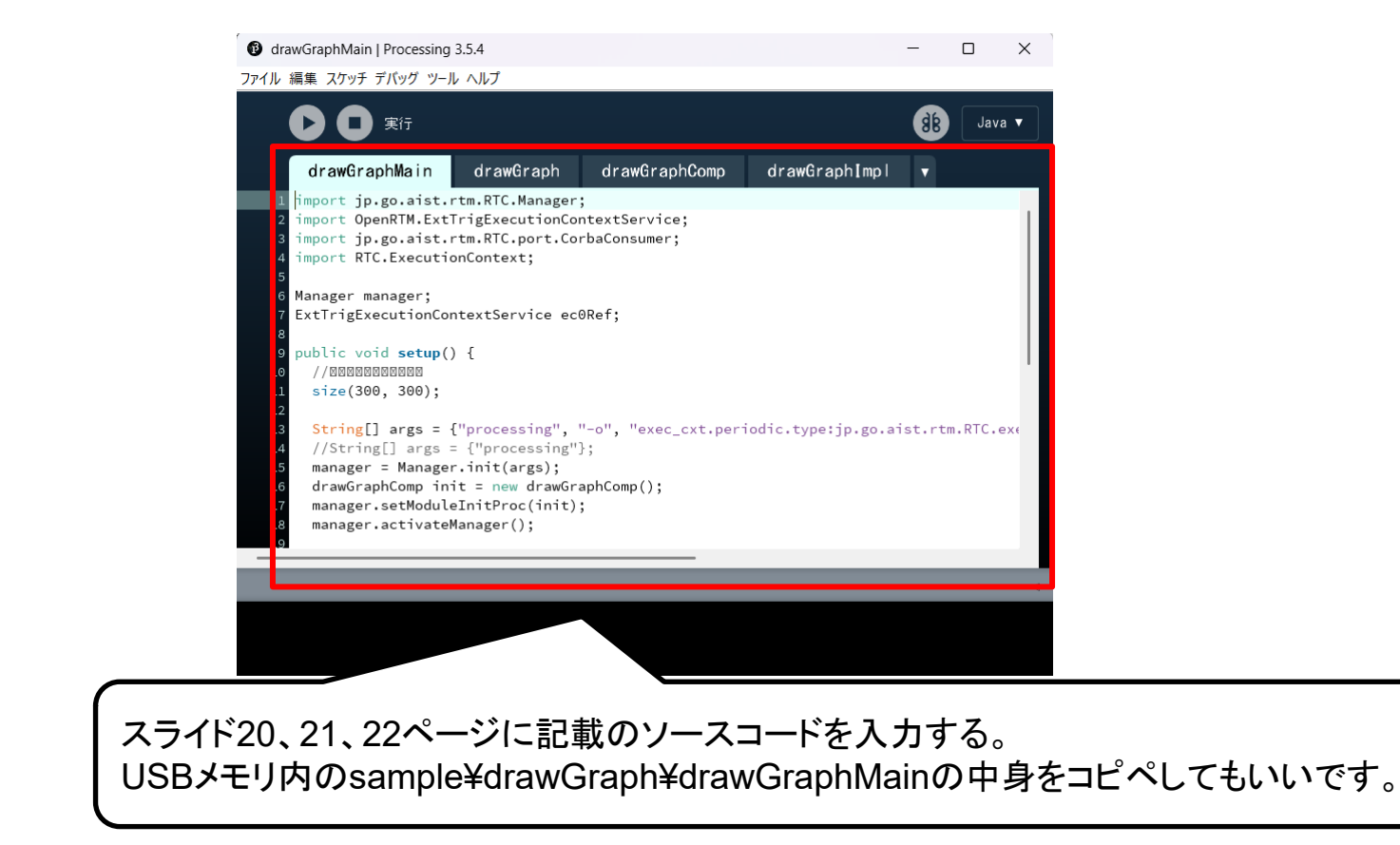

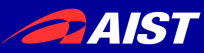

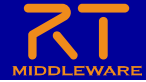

ソースコードの編集

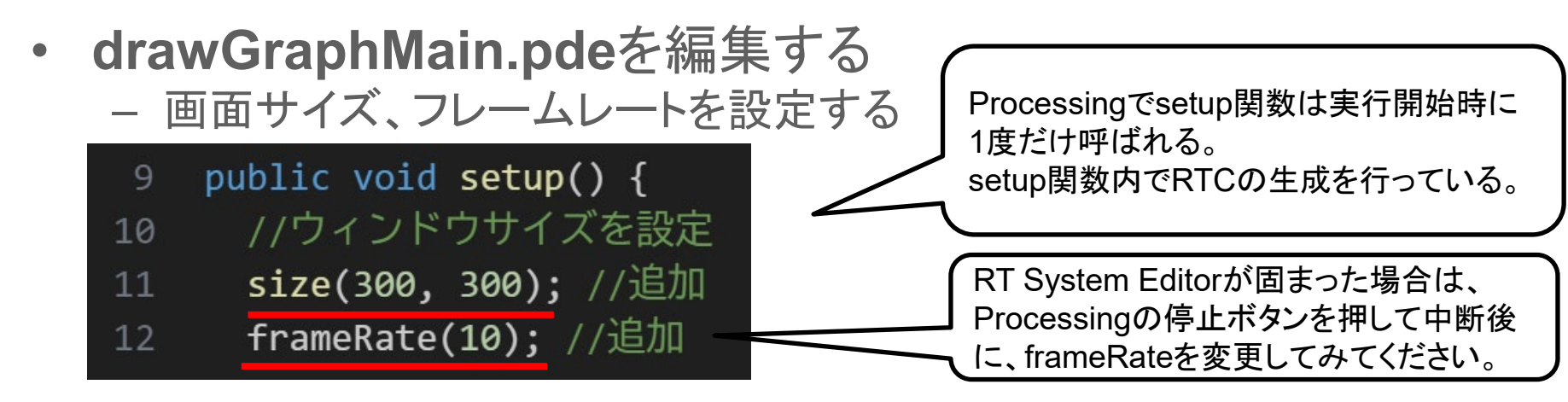

drawGraphImpl.pdeを編集する
 – ライブラリのインポート

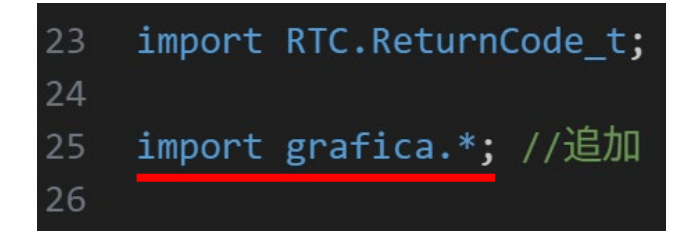

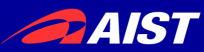

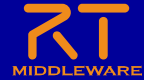

ソースコードの編集

drawGraphImpl.pdeを編集する
 – 変数の宣言

283 protected InPort<TimedPose2D> m\_inIn; 284 285 //グラフに描画する点のデータを格納する配列を宣言 286 GPointsArray data; //追加

- onActivated関数の編集

| 124 | @Ove | erride                                                  |
|-----|------|---------------------------------------------------------|
| 125 | prot | <pre>cected ReturnCode_t onActivated(int ec_id) {</pre> |
| 126 |      | //配列dataの初期化                                            |
| 127 |      | <pre>data = new GPointsArray();</pre>                   |
| 128 |      | <pre>return super.onActivated(ec_id);</pre>             |
| 129 | }    |                                                         |

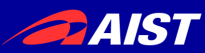

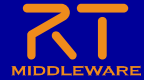

ソースコードの編集

drawGraphImpl.pdeを編集する
 – onExecute関数の編集

| 156 | @Override                                                | 173   | //グラフをウィンドウの(0,0)から(300,300)の範囲に描画する              |
|-----|----------------------------------------------------------|-------|---------------------------------------------------|
| 157 | <pre>protected ReturnCode_t onExecute(int ec_id) {</pre> | 174   | GPlot plot = new GPlot(m_applet, 0, 0, 300, 300); |
| 158 | //InPortでデータを受信した時の処理                                    | 175   | / / グラフの縦軸、横軸の上限、下限を設定する                          |
| 159 | if (m_inIn.isNew())                                      | 176   | plot.setXLim(-1.0, 1.0);                          |
| 160 | {                                                        | 177   | plot.setYLim(-1.0, 1.0);                          |
| 161 | //受信データの読み込み                                             | 178   | <pre>plot.setFixedXLim(true);</pre>               |
| 162 | <pre>m_inIn.read();</pre>                                | 179   | <pre>plot.setFixedYLim(true);</pre>               |
| 163 | //配列dataに取得した位置を追加する                                     | 180   | //配列dataをグラフに設定する                                 |
| 164 | <pre>data.add((float)m in.v.data.position.x,</pre>       | 181   | plot.addPoints(data);                             |
| 165 | (float)m in.v.data.position.v);                          | 182   | //グラフの描画を開始する                                     |
| 166 |                                                          | 183   | plot.beginDraw();                                 |
| 167 | //配列の大きさが1000を超えた場合、古いデータは捨てる                            | 184   | //グラフに外枠、座標、折れ線、縦軸、横軸を描画する                        |
| 168 | if (data.getNPoints() > 1000)                            | 185   | plot.drawBox();                                   |
| 169 | {                                                        | 186   | plot.drawPoints();                                |
| 170 | data remove(0).                                          | 187   | plot.drawLines();                                 |
| 171 | 1                                                        | 188   | plot.drawXAxis();                                 |
| 172 | ے<br>۲                                                   | 189   | plot.drawYAxis();                                 |
| 1/2 | J                                                        | 190   | //グラフの描画を終了する                                     |
|     |                                                          | 191   | plot.endDraw();                                   |
|     |                                                          | 192   | return <pre>super.onExecute(ec_id);</pre>         |
|     |                                                          | 193 } |                                                   |

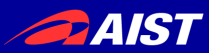

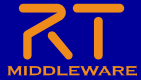

### RTシステム構築

| drawGraphMain   Processing 3.5.4                                                                                                    | _  |     | ×                                                                    |                                                                        |                         |
|----------------------------------------------------------------------------------------------------|----|-----|----------------------------------------------------------------------|------------------------------------------------------------------------|-------------------------|
| ファイル 編集 スケッチ デバッグ ツール ヘルプ                                                                                                    |    |     |                                                                      |                                                                        |                         |
|                                                                                                    | 88 | Jav | a ▼                                                                  |                                                                        |                         |
| drawGraphMain drawGraph drawGraphComp drawGraphImpl                                                                                                    | ▼  |     |                                                                      | 😂 workspace - 🛛 - Eclipse SDK                                          |                         |
| 1 jimpo<br>2 jimpo<br>2 jimpo<br>ま行ボタンを押す<br>ようないのとのTExtService;<br>実行ボタンを押す                                                                                                    |    |     | I                                                                    | ファイル(F) 編集(E) ナビゲート(N) 検索(A) プロ                                        | ]ジェクト(P) 実行(R) ウィンドウ(W) |
| 6 Manager manager;<br>7 ExtTrigExecutionContextService ec0Ref;<br>8                                                                                                    |    |     |                                                                      | 🗯 Name Servi 🛛 🕅 Repository 🗖 🗖                                        | 🖏 *System Editor 🛛      |
| 9 public void setup() {<br>10 //0000000000<br>11 size(300, 300);<br>12                                                                                                    |    |     |                                                                      | <ul> <li> <sup>™</sup> □ □ □ □ □ □ □ □ □ □ □ □ □ □ □ □ □ □ □</li></ul> |                         |
| <pre>String[] args = {"processing", "-o", "exec_cxt.periodic.type:jp.go.aist.rtm.RTC.exe<br/>//String[] args = {"processing"};<br/>manager = Manager.init(args);<br/>drawGraphComp init = new drawGraphComp();<br/>manager.setModuleTnitProc(init).</pre> |    |     | <ul> <li>DESKTOP-R549M7A host_cxt</li> <li>drawGraph0 rtc</li> </ul> | in z                                                                   |                         |
| <pre>18 manager.activateManager(); 19</pre>                                                                                                    |    |     |                                                                      |                                                                        | drawGraph0              |
| 4                                                                                                    |    |     | drawGraph0という<br>RTCが起動する                                            |                                                                        |                         |
| ▶ コンソール <b>▲</b> エラー                                                                                                    |    |     |                                                                      |                                                                        |                         |

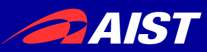

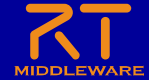

RTシステム構築

- 以下のようにポートを接続して、RTCをアクティブ化する
  - シミュレータ(RaspberryPiMouseSimulator0)、実機 (RaspberryPiMouseRTC0)のどちらでも可

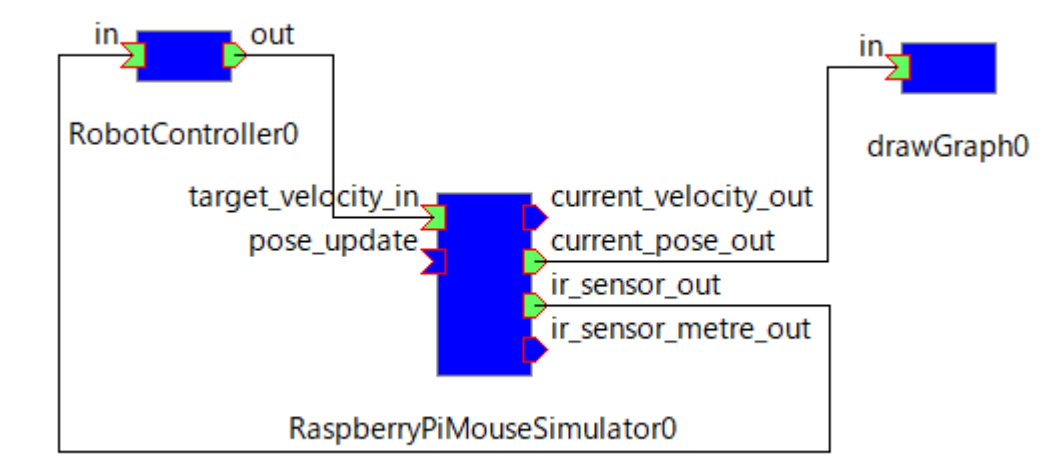

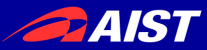

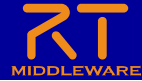

#### RTシステム実行

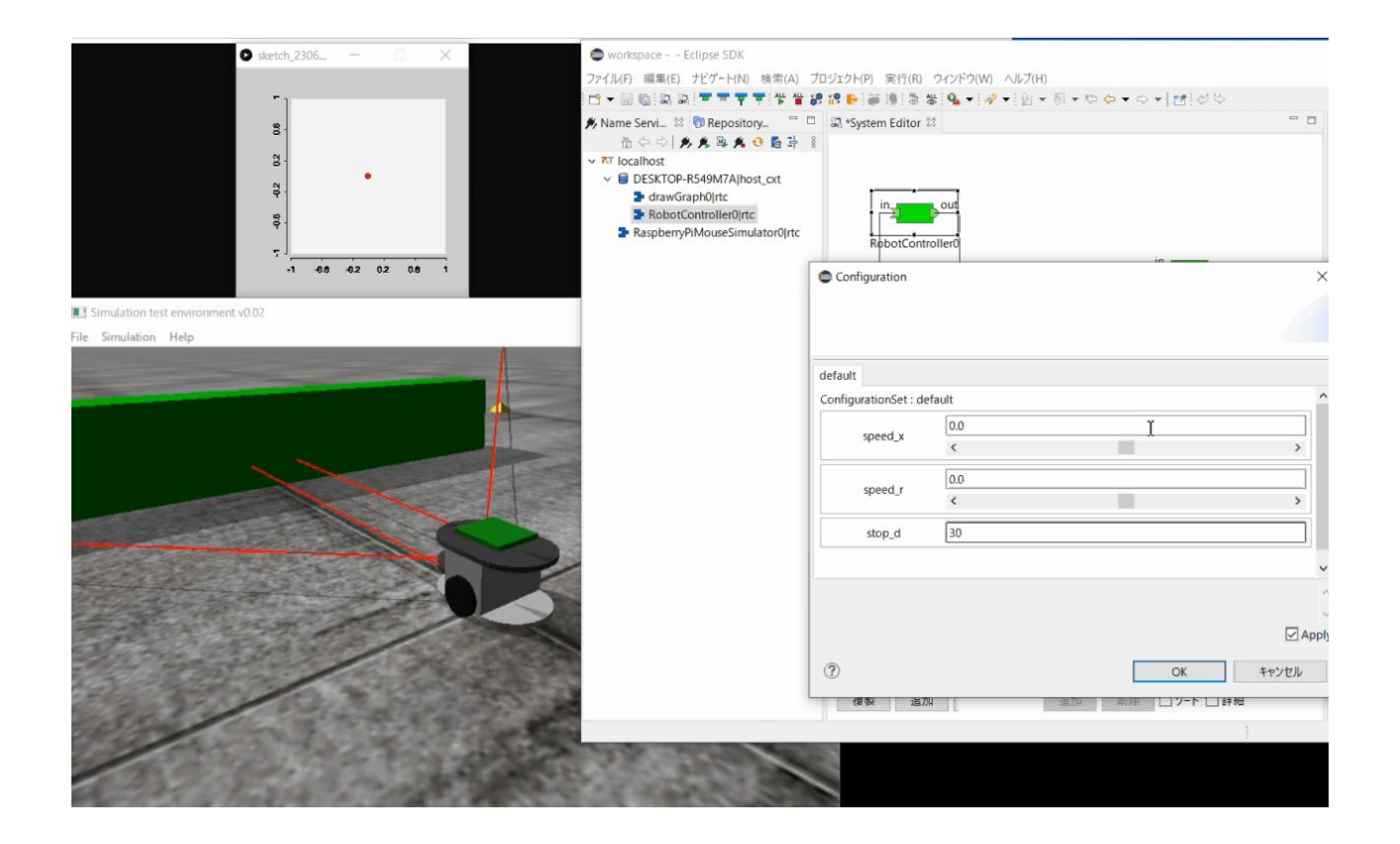